## 국내교류(OUT) 신청 매뉴얼(학생)

1) 마이스누(mySNU)접속 > 학사정보 > 대외교류 > 국내교환학생 > 국내타교수학신청

| 학부생                          | ¥ | 학생서비스>대외교류>국내<br>국내타교수학 | 교환학생>국내타교수학신청<br>·프로그램 조회(OUT) ( | i) 유의사항 도움말          |                             |                      |                         |      |   |  |  |  |  |
|------------------------------|---|-------------------------|----------------------------------|----------------------|-----------------------------|----------------------|-------------------------|------|---|--|--|--|--|
| 메뉴검색                         | Q | 국내다내역교 수약정모 지원내역        |                                  |                      |                             |                      |                         |      |   |  |  |  |  |
| 나의정보                         | > | 순번                      | 모집명                              | 모                    | 집대학교                        | 수학기간                 | 접수기간                    | 상태   |   |  |  |  |  |
| 등록                           | > | 1 이화여자대학                | 교 2019 1학기 계절                    | 이화이                  | 여자대학교 2019-06-              | 27 ~ 2019-07-23      | 2019-05-08 ~ 2019-05-30 | 접수중  | ^ |  |  |  |  |
| 수업/성적                        | > |                         |                                  |                      |                             |                      |                         |      |   |  |  |  |  |
| 장학                           | > |                         |                                  |                      |                             |                      |                         |      |   |  |  |  |  |
| <mark>학</mark> 적변동           | > |                         |                                  |                      |                             |                      |                         |      | ~ |  |  |  |  |
| 졸업                           | > | [건수:1건] 조회되었습니다         |                                  |                      |                             |                      |                         |      |   |  |  |  |  |
| 교직/교육인증                      | > | 모집대학교 전체 	 개설과정 전체 	 검색 |                                  |                      |                             |                      |                         |      |   |  |  |  |  |
| 대학생활<br>대외교류                 | > | 모집내역                    |                                  |                      |                             |                      |                         |      |   |  |  |  |  |
| ④ 국내교환학생                     |   | 순번                      | 모집명                              | 모집대 <mark>학</mark> 교 | 수학기간                        | 접수기간                 | 상태                      | 2    |   |  |  |  |  |
| • 국내타교수학신청<br>• 국내타교수학지원내역   |   | 1 가천대학교 20              | 019 1학기 계절                       | 가천대 <mark>학교</mark>  | 2019-06-24 ~ 2019-07-1<br>2 | 2019-05-29 ~ 20<br>8 | 19-06-0 접수중             | 신청하기 |   |  |  |  |  |
| • 국내타교수강면정신청<br>• 국내타교수학취소신청 |   | 2 울산과학기술                | 원 2019 1학기 계절                    | 울산과학기술원              | 2019-06-24 ~ 2019-07-3<br>0 |                      | 마감                      | 신청하기 |   |  |  |  |  |
|                              |   | 3 홍익대학교 2(              | )19 1학기 계절                       | 홍익대학교                | 2019-06-24 ~ 2019-07-1<br>5 | ~                    | 마감                      | 신청하기 | ~ |  |  |  |  |

🕑 국외수학허가

## 2) 국내타교수학신청 > 신청하기 버튼 클릭 후 상세내용 작성

| 농경제사회학부 [재학]                                       |   | 국내타교수학신청    | 영 🕕 유의사항 도움말 |            |                     |    |                                |                                                     |        |                                                         |
|----------------------------------------------------|---|-------------|--------------|------------|---------------------|----|--------------------------------|-----------------------------------------------------|--------|---------------------------------------------------------|
| 학부생                                                | ~ | 국내타교수학신청    |              |            |                     |    |                                |                                                     |        |                                                         |
| 메뉴검색                                               | Q | 모집명         |              |            | 모집학년도-학기 2019 - 1학기 |    |                                | ✓ 원아는 교류 내학과 관련안 내용 작성<br>※ 첨부파일(교류 안내문 내의 신청서류) 필수 |        |                                                         |
| 나의정보                                               | > | 모집대학교       | 가천대학교        | 접수기간       | 접수기간                |    | 2019-05-29 ~ 2019-06-08        |                                                     |        |                                                         |
| 등록                                                 | > | 1 개설과정 학부과정 |              |            | 수학기간                | {  | 2019-06-24 ~ 2019-07           |                                                     |        |                                                         |
| 수업/성적                                              | > | 희망단과대학      |              | 희망학과(전공)   |                     | ]  |                                |                                                     |        |                                                         |
| 장학                                                 | > | 학생교류수학      | 0학기 0학점이수    |            | 이번학기수강              | 학점 | 총 3학점(본교 <mark>0, 타교</mark> 3) |                                                     |        |                                                         |
| 학적변동                                               | > | 교류대학세부사항    |              | Ŷ          | 캠퍼스구분               | ŧ  | 선택                             |                                                     | ~      |                                                         |
| 졸업                                                 | > | 첨부파일        |              |            |                     |    |                                | 첨부파일                                                |        |                                                         |
| 교직/교육인증                                            | > |             |              |            |                     |    |                                |                                                     |        |                                                         |
| 대학생활                                               | > | 타대학교 수강과목   |              | - 삭제       |                     |    |                                |                                                     |        |                                                         |
| 대외교류                                               | > | 교과목명        | 로 교과목번호      | 분반(강좌번     | 호) 학점               | 본  | 교유사교과목                         | 인정교과구분                                              |        |                                                         |
| ⊕ 국내교환학생                                           |   |             |              |            |                     |    |                                |                                                     |        |                                                         |
| • 국내타교수학신청                                         |   |             |              |            |                     |    |                                |                                                     |        | 수강하고자 하는 교과목 정보 입력                                      |
| <ul> <li>국내타교수학지원내역</li> <li>국내타교수강변경신청</li> </ul> |   |             |              |            |                     |    |                                |                                                     | 필수압력항목 | ※타고 교과목정보는 해당 대학의 수강편람을                                 |
| • 국내타교수학취소신청                                       |   | 교과목명(국문) *  |              |            | 교과목명(영문)            | )  |                                |                                                     |        | 잠고하여 삭성                                                 |
| 표 국제교환학생                                           |   | 교과목번호 *     |              | 분반(강좌번호) * |                     |    | 담당교수                           |                                                     |        | ☞ 교류수학을 통해 인정받을 수 있는 교과구분은                              |
| 🕀 국외수학허가                                           |   | 학점 *        |              | 시간         |                     |    | 강의요일                           |                                                     |        | '전공선택'과 '일반선택 ' 이며 전공선택으로 인정<br>바고자 하는 경우 스송하과이 수이이 피오하 |
| 표 국제하계강좌                                           |   | 교과구분(타대) *  |              | 개설과정 *     | 학부과정                | ~  | 교과목수강료                         |                                                     |        | 근고지 아픈 영구 고극학회의 승진이 골프함                                 |
| 증명/확인서                                             | > | 본교유사교과목     | Q            | 인정교과구분     | 선택                  | ~  | 전공구분                           | 선택                                                  | ~      |                                                         |
| <mark>학생생활</mark> 관                                | > |             |              |            |                     |    |                                |                                                     |        |                                                         |
|                                                    |   |             |              |            |                     |    | < 0 7                          | 변화면 🖪 🖁 시제장                                         | 신청     |                                                         |

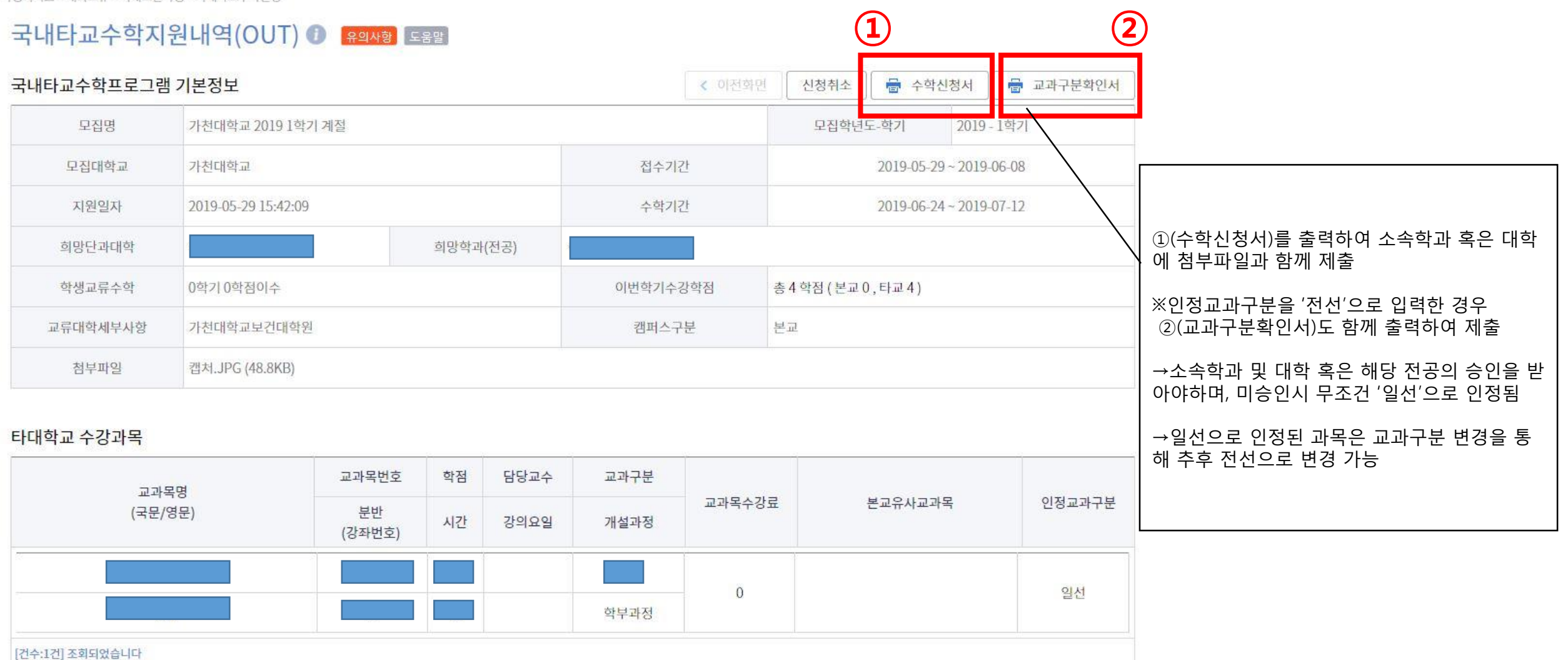

학생서비스 > 대외교류 > 국내교환학생 > 국내타교수학신청

## 3) 관련 서류 출력 및 제출